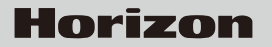

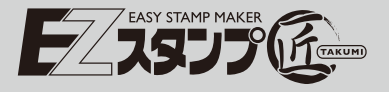

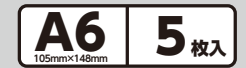

65mm

白黒反転してプリント

## インクジェットプリンタ専用 デザインシート

85mm

cafe

withCO

CO

withC

1. 原稿つくり

パソコンで原稿を作ります。 ※文字や絵柄は65mm×85mm以下に収まるように 描くと、作業がしやすくなります。

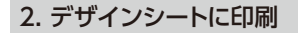

作った原稿を白黒反転してデザインシートの 表面に印刷します。 ※シートには裏表があります。 ※カット部分を右上にしたときの上面が印刷面です。

※デザインシートは折り曲げないでください。

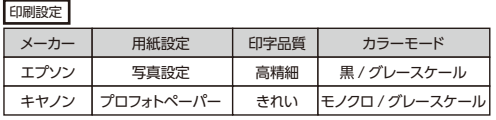

※プリンタ機種によって濃淡の差が出る事があります。その際は取扱説明書に従い、 濃度調節を行ってください。

※印刷後、インクのにじみ、汚れなどが無いか確認してください。

※必ず白黒で印刷してください。カラー、グレー、グラデーションはきれいなスタンプ になりません

193

## 3. できあがり

デザイン

印刷後、十分に乾いた事を確認して次の作業に移ってください。

ホリゾン・インターナショナル株式会社

H&F事業部 〒180-0005 東京都武蔵野市御殿山1-6-4 TEL.0422-48-5119(代) FAX.0422-48-5009

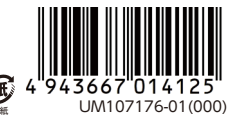

## デザインシートに印刷できない場合の対処法

デザインシートが透明であるため、インクジェットプリンタ機種によっては用紙と認 識せず、印刷できない場合があります。(全く印刷されずに排紙されます) その場合は以下のように台紙を利用することで印刷できます。

1. 台紙用にハガキ程度の厚さの紙を用意します。(印刷されたハガキも使えます)

- デザインシートの裏側にハガキを合わせます。
  \*ハガキの横幅がデザインシートより短いため、デザインシートとハガキの横幅 の中心が合うようにしてください。
- 給紙側の辺をセロハンテープで貼り合わせます。セロハンテープは印刷がかからない範囲で貼ってください。
- 4. 給紙側にセロハンテープを貼った部分がくるようにセットし、デザインシートの印刷の手順で印刷します。(デザインシートに印刷されるようにプリンタにセットします)
- 5.印刷後はデザインシートからハガキとセロハンテープを取り除き、スタンプシートの焼き付けを行ってください。

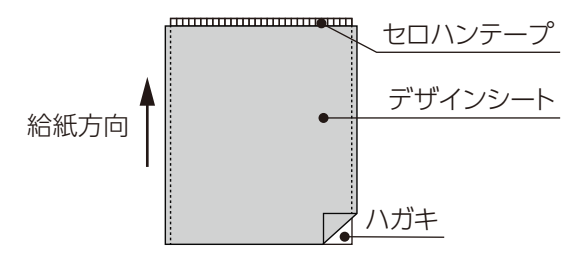

注意事項

- ●コピー用紙などハガキより薄い紙ではうまく印刷できません。必ずハガキ程度の 厚みのある紙を使用してください。
- ●上記方法でうまく印刷できない場合は四辺をセロハンテープでとめて印刷してください。